## **GUÍA PARA APUNTARSE A LAS ASAMBLEAS**

## **BATZARRETAN IZENA EMATEKO GIDA**

Entra en nuestra web: <u>www.ccooirakaskuntza.org</u>

Sartu gure webgunean: <u>www.ccooirakaskuntza.org</u>

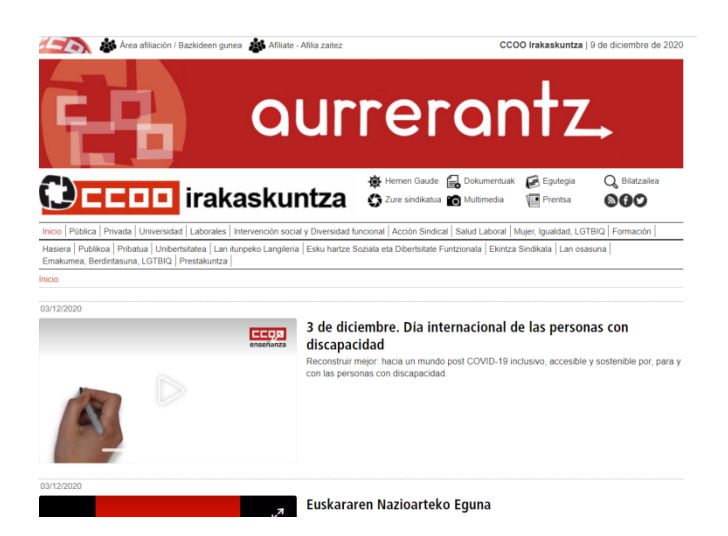

Pulsa arriba del todo a la izquierda "Área afiliación/ Bazkideen gunea"

"Área afiliación/ Bazkideen gunea" sakatu, goian ezkerretara

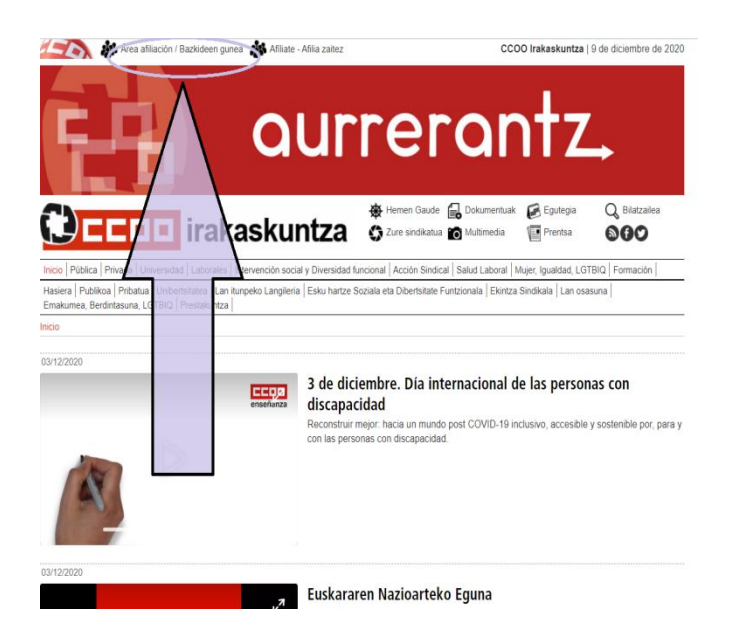

Tendrás que poner usuario (DNI sin letra final) y contraseña.

Erabiltzailea (azken letrarik gabeko NANa) eta pasahitza jarri beharko dituzu.

| confederación sindical<br>de comisiones obreras                                                                 |        |
|----------------------------------------------------------------------------------------------------|--------|
| Affiación                                                                                                    |        |
| ACCESO PARA PERSONAS AFILIADAS                                                                                  |        |
| El contenido solicitado está restringido a personas afiliadas. Introduzca su usuario y contraseña para acceder: |        |
| * Usuario (dni sin letra final)                                                                                 |        |
|                                                                                                    |        |
| * Contraseña                                                                                                    |        |
|                                                                                                    |        |
|                                                                                                    | Enviar |
| Si no está afiliado/a, puede solicitarlo desde aquí                                                             |        |
| Si ha olvidado su contraseña, pulse aquí                                                                        |        |

En caso de no saber tu contraseña, pulsa abajo para recuperarla y se te enviará una nueva a tu correo electrónico.

Zure pasahitza jakin ezean, sakatu behean berreskuratzeko eta veste pasahitza bat bidaliko zaizu zure posta elektronikora.

| CC00                            | confe<br>de co          | ederación sindical<br>omisiones obreras                                  |        |
|---------------------------------|-------------------------|--------------------------------------------------------------------------|--------|
| Afiliación                      |                         |                                                                          |        |
| ACCESO PARA PERSONAS            | S AFILIAD               | 15                                                                       |        |
| El contenido solicitado est i   |                         | o a personas afiliadas. Introduzca su usuario y contraseña para acceder: |        |
| * Usuario (dni sin letra final) |                         |                                                                          |        |
|                                 |                         | 7                                                                        |        |
| * Contrasena                    |                         |                                                                          |        |
|                                 |                         |                                                                          | Enviar |
| Si no está afiliado/a, puede    | solicitarlo             | desde aquí                                                               |        |
| i ha olvidado su contraseñ      | a, pulse <mark>a</mark> | luí                                                                      |        |

Una vez que hayas accedido con tu usuario y contraseña encontrarás esta pantalla. Erabiltzailearekin eta pasahitzarekim sartu ondoren, pantaila hau aurkituko duzu.

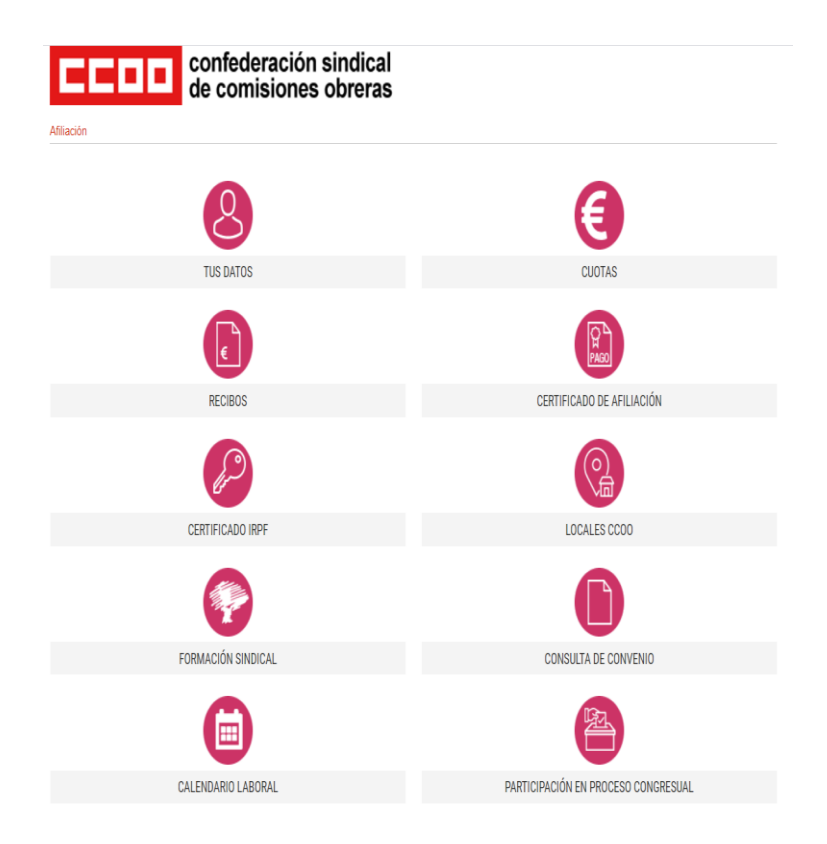

Pincha en el último icono de la derecha: "Participación en proceso congresual"

Eskuineko azken ikonoan klik egin: "Parte hartzea kongresu-prozesuam"

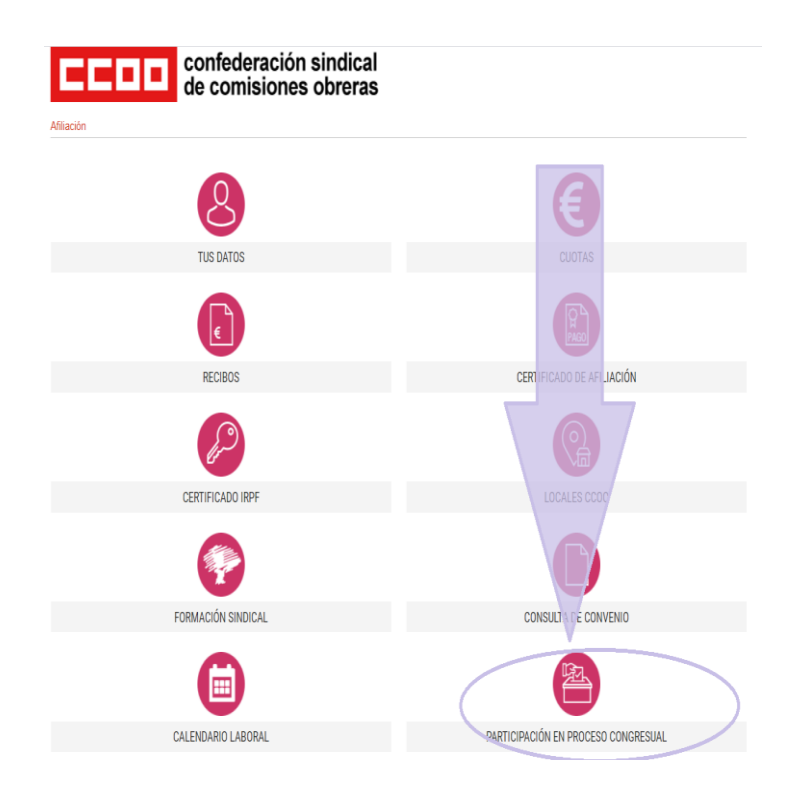

Aparecerá esta pantalla.

Pantailla hau agertuko da.

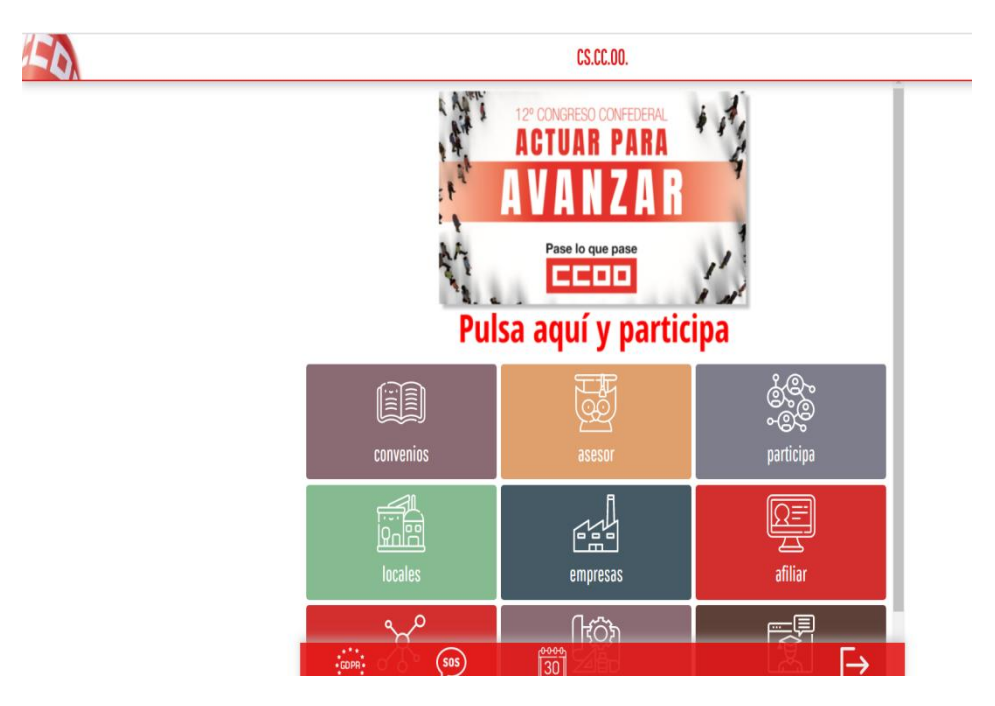

Pincha en "Pulsa aquí y participa"

Sakatu "sakatu hemen eta parte hartu"

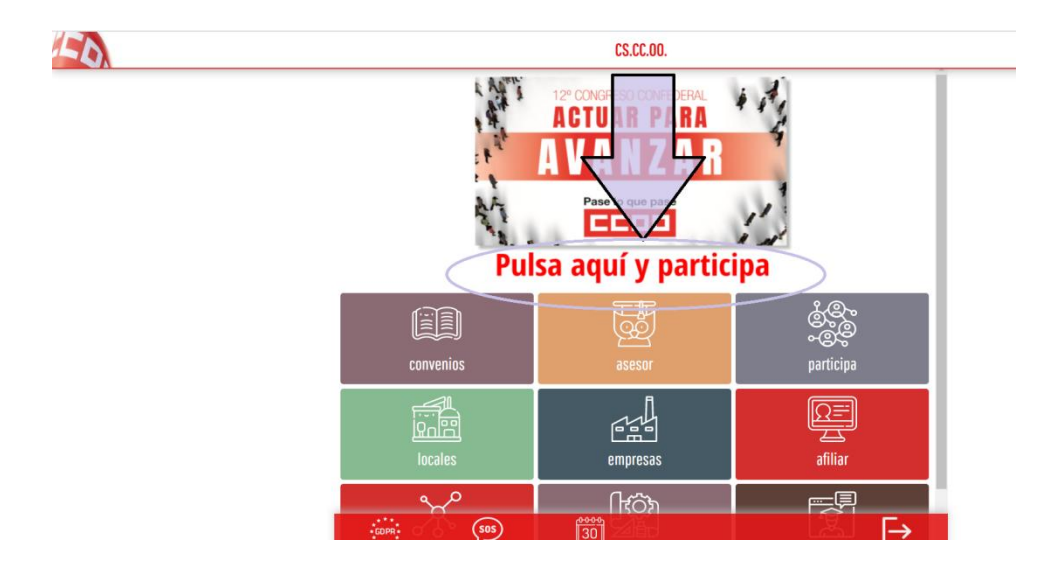

Te preguntará cómo deseas votar en las elecciones sindicales. Elige tu opción de voto telemático o voto presencial en urna.

Hauteskunde sindikaletan nola bozkatu nahi duzun galdetuko dizu. Aukeratu boto telematikoa edo boto presentziala hautestontzian.

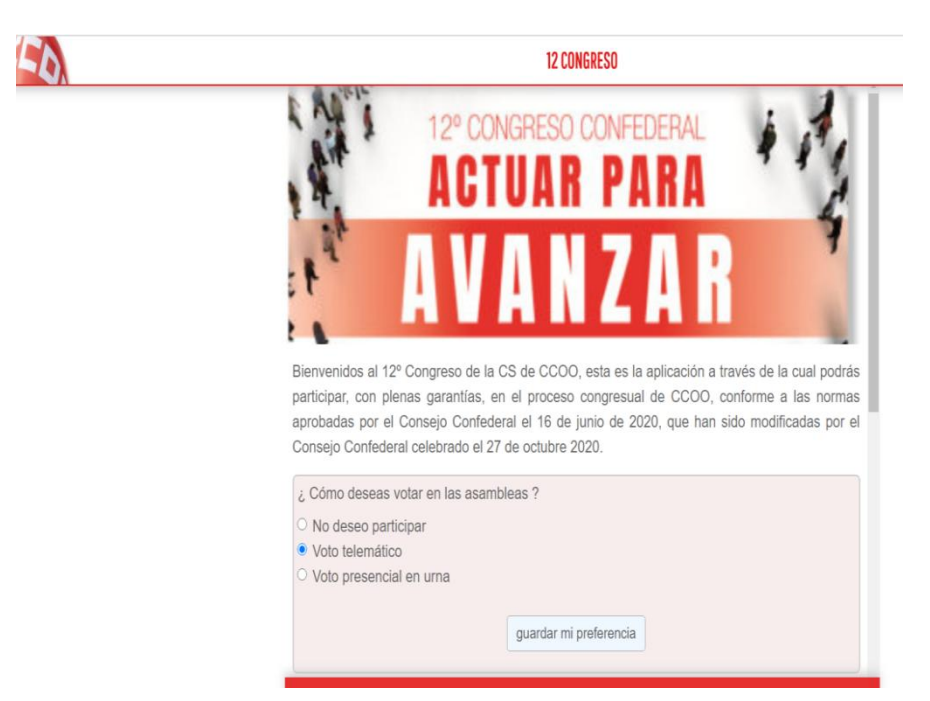